## AWIPS SOFTWARE INSTALLATION NOTE 65, REVISION A

Maintenance, Logistics, and Acquisition Division W/OPS12: KS

| SUBJECT:                                   | AWIPS Release OB7.2                                                                                                    |
|--------------------------------------------|----------------------------------------------------------------------------------------------------|
| PURPOSE:                                   | Provides installation instructions and related information for the software release.                                                                                                    |
| SITES AFFECTED:                            | All Advance Weather Interactive Processing System (AWIPS) sites.                                                                                                    |
| AUTHORIZATION:                             | The authority for this note is Request for Change 9989.                                                                                                    |
| VERIFICATION STATEMENT:                    | This procedure was tested and verified on test platforms at<br>the National Headquarters in Silver Spring, MD (NMTW,<br>NMTR, and NHOR), and the following operational platforms:<br>Central Region Headquarters in Kansas City, MO (BCQ);<br>Southern Region Headquarters in Ft. Worth, TX (EHU);<br>Eastern Region Headquarters in Bohemia, NY (VUY); Pacific<br>Region Headquarters in Honolulu, HI (PBP); Alaska Region<br>Headquarters in Anchorage, AK (VRH); Weather Forecast<br>Offices (WFO) Billings, MT (BYZ); Lubbock, TX (LUB);<br>Caribou, ME (CAR); Hastings, NE (GID); Midland, TX (MAF);<br>Detroit, MI (DTX); Omaha, NE (OAX); Melbourne, FL (MLB);<br>and Wilmington, NC (ILM); Northwest River Forecast Center<br>(RFC), Portland, OR (PTR); and the Radar Operations<br>Center in Norman, OK (OSFW). |
| ESTIMATED COMPLETION DATE:                 | April 15, 2007. The installation date must be scheduled on the NWS Oracle AWIPS Schedule calendar.                                                                                                    |
| TIME REQUIRED:                             | Approximately 3 to 4 hours for WFO systems and 5 to 7 hours for RFC systems. Additional time is required at RFC systems for the Archive Server (AX) system backup and restore.                                                                                                    |
| ACCOMPLISHED BY:                           | Electronic Systems Analysts (ESA) or their designee.<br>WarnGen focal points will have an opportunity to customize<br>WarnGen templates in B.2.1.2.                                                                                                    |
| EQUIPMENT AFFECTED:                        | AWIPS                                                                                                    |
| SPARES AFFECTED:                           | None.                                                                                                    |
| PARTS/MATERIALS REQUIRED:                  | WFO systems will receive one AWIPS Software DVD.                                                                                                    |
|                                            | RFC systems will receive one AWIPS Software DVD and one operating system (OS) DVD.                                                                                                    |
| SOURCE OF PARTS/MATERIALS:                 | Raytheon                                                                                                    |
| DISPOSITION OF REMOVED<br>PARTS/MATERIALS: | Not Applicable.                                                                                                    |
| TOOLS AND TEST EQUIPMENT<br>REQUIRED:      | None.                                                                                                    |

| DOCUMENTS AFFECTED:     | File this note in EHB-13, Section 3.1. Discard all previous software installation instructions prior to Build OB6 (AWIPS Software Installation Instruction Note 60) in Section 3.1.                                                                                                    |
|-------------------------|----------------------------------------------------------------------------------------------------|
| PROCEDURE:              | These instructions are written for both RFC and WFO<br>systems. As a result, some instructions may only be<br>applicable to RFC systems, WFO systems or individual sites.<br>Each step or section is clearly marked. <b>All steps are</b><br><b>required unless otherwise directed in the instructions.</b> |
|                         | Attachment A is to be completed by RFC systems only. Due to the length of time required, there are some steps with archive data backup that should be completed up to one week before beginning Attachment C.                                                                                               |
|                         | Attachment B is to be completed by WFO systems only and<br>is to be completed at least one day before beginning<br>Attachment C. Sites that customize WarnGen templates<br>should allow additional time to make local changes.                                                                              |
| TECHNICAL ASSISTANCE:   | For questions or problems pertaining to this note, contact the Network Control Facility (NCF) at (301) 713-9344 and ask for OB7.2 installation support.                                                                                                    |
| REPORTING INSTRUCTIONS: | Report the completed modification using the Engineering<br>Management Reporting System (EMRS) according to the<br>instructions in <u>EHB-4</u> , <u>Maintenance Documentation</u> , Part 4,<br>and Appendix F. Include the following information on the<br>EMRS report:                                     |
|                         | Maintenance Description (block 5): Install AWIPS Release OB7.2                                                                                                    |
|                         | Equipment Code (block 7): AWIPS                                                                                                    |
|                         | Serial Number (block 8): 001                                                                                                    |
|                         | Maintenance Comments (block 15): Installed Release<br>OB7.2 I.A.W. AWIPS Software Installation Instruction<br>Note 65, Revision A.                                                                                                    |
|                         | Mod No. (block 17a): S65A                                                                                                    |
|                         | A sample EMRS report is provided as attachment <b>G</b> .                                                                                                    |

Mark S. Paese Director, Maintenance, Logistics, and Acquisition Division

Attachment A - Pre-Installation Instructions for RFC Systems

Attachment B - Pre-Installation Instructions for WFO Systems

Attachment C - Main Installation Instructions for Both RFC and WFO systems

Attachment D - WarnGen Template Changes

Attachment E - NDM and Hydro files Updated in OB7.2

Attachment F - Known Issues and Workarounds for AX Upgrade

Attachment G - Sample EMRS Report

# **Table of Contents**

| AWIPS F        | Release OB7.2                                                       | 1          |
|----------------|---------------------------------------------------------------------|------------|
| Table of Co    | ontents                                                             | 3          |
| ATTACHM        | ENT A - Pre-Installation Instructions for RFC Systems               | A-1        |
| A.1 G          | Seneral Information                                                 | A-1        |
| A.1.1          | Prerequisites                                                       | A-1        |
| A.1.2          | Prepare for DS Decommissioning                                      | A-1        |
| A.2 F          | Pre-Installation Procedures                                         | A-1        |
| A.2.1          | Prepare Archive Server (AX) for OS Upgrade                          | A-2        |
| A.2.2          | Create or Update Database for Historical Data Browser               | A-3        |
| A.2.3          | Download National Data Management Files and Hydro Files             | A-5        |
| A 2 4          | Download Shape Files for Distributed Hydrologic Model               | A-6        |
| A 2 5          | Check Disk Space and Permissions                                    | A-7        |
| A 2 6          | Add Environment Variable                                            | A-7        |
| A 2 7          | Check Satellite Denict Keys                                         | A-7        |
| Δ28            | Complete Ghost Procedure                                            | Δ_7        |
| Δ20            | Backun Database                                                     | Δ_8        |
|                | ENT B - Pre-Installation Instructions for WEO Systems               |            |
|                | Conoral Information                                                 | D-1        |
|                |                                                                     | D-1<br>D 1 |
| D.I.I<br>D 1 2 | Coordinate Installation Dates                                       | D-1        |
|                | Droppero for Data Sanvara (DS) Decommissioning                      | D-I        |
|                | Prepare for Data Servers (DS) Deconninissioning                     | D-I        |
| B.Z F          | Preserve More Cap Application                                       | B-2        |
| B.2.1          | Prepare WarnGen Application                                         | B-Z        |
| B.2.2          | Download National Data Management Files and Hydro Files             | B-3        |
| B.2.3          | Check Disk Space and Permissions                                    | B-4        |
| B.2.4          | Verify SSH Connectivity                                             | B-4        |
| B.2.5          | Update GFE Configuration                                            | B-5        |
| B.2.6          | Check Satellite Depict Keys                                         | B-5        |
| B.2.7          | Check Software Installation DVD                                     | B-5        |
| ATTACHM        | ENT C - Main Installation Instructions for both RFC and WFO Systems | C-1        |
| C.1 Ir         | nstallation Procedure for the OB7.2 Software Upgrade                | C-1        |
| C.1.1          | Time to Complete Install                                            | C-1        |
| C.1.2          | Notify the NCF                                                      | C-1        |
| C.1.3          | RFC Systems AX OS Installation (RFC Systems only)                   | C-1        |
| C.1.4          | Prepare AWIPS System for Software Upgrade (All Systems)             | C-2        |
| C.1.5          | Complete WarnGen OB7.2 Template Activation (WFO Systems Only)       | C-3        |
| C.1.6          | Install OB7.2 Software                                              | C-3        |
| C.2 F          | Post Install                                                        | C-6        |
| C.2.1          | Install the Updated Kernel                                          | C-6        |
| C.2.2          | Restore the System                                                  | C-7        |
| C.2.3          | Merge Changes into Updated AppLauncher                              | C-7        |
| C.2.4          | Hydro Post Install Procedures                                       | C-7        |
| C.2.5          | FFMP and SNOW Cleanup and Localization (WFO Systems Only)           | C-9        |
| C.2.6          | Restore AX data (RFC Systems Only)                                  | C-10       |
| C.2.7          | Notify the NCF                                                      | C-11       |
| C.2.8          | Run Backup Localizations (WFO Systems Only)                         | C-11       |
| C.2.9          | Configure Simpact Bootup Parameters                                 | C-12       |
| ATTACHM        | ENT D - WarnGen Template Changes                                    | D-1        |
| ATTACHM        | ENT E - NDM and Hydro Files Updated in OB7.2                        | E-1        |
| ATTACHM        | ENT F - Known Issues and Workarounds for AX Upgrade                 | F-1        |
|                |                                                                     |            |

| F.1 OS Upgrade: Mounting Directories | F-1 |
|--------------------------------------|-----|
| F.2 OS Upgrade: Devices Hanging      | F-1 |
| F.3 OS Upgrade: Language Selection   | F-2 |
| F.4 OS: AX Hanging After Rebooting   | F-2 |
| F.5 OS: Rescue Procedure             | F-3 |
| ATTACHMENT G - Sample EMRS Report    | G-1 |

## **ATTACHMENT A - Pre-Installation Instructions for RFC Systems**

**NOTE:** Attachment A is to be completed on RFC systems only.

The identity of the system can be determined by checking the <code>\$SITE\_TYPE</code> variable. Each AWIPS also has a unique site name, which can be determined by checking the <code>\$SITE\_IDENTIFIER</code> variable.

Sites that are WFO systems should proceed to Attachment B.

## A.1 General Information

The OB7.2 installation includes new software for AWIPS major build OB7.2 at all sites and an operating system (OS) upgrade for the RFC systems AX. The RFC systems AX was the only Linux box that was not upgraded in OB7.1.

## A.1.1 Prerequisites

AWIPS major release OB7.1 must be installed prior to beginning this installation.

## A.1.2 Prepare for DS Decommissioning

One of the requirements for decommissioning the DS1 and DS2 data servers includes moving all local applications off of the servers. Sites should plan to have all local applications ported to an appropriate Linux server by February 28, 2007. Use the following guidance to assist in porting and relocating any remaining local applications or files on the DS1 and DS2 servers.

- Programs should be placed in /awips/dev on the NAS.
- Local data required by the applications, should be placed in /data/local/localdata.
- To facilitate backups, a soft link will be created from /awips/dev/localdata to /data/local/localdata during the main installation of OB7.2
- If an application is not a persistent process, run it from a workstation.
- Persistent processes should be distributed logically according to the AWIPS application they are most affiliated with. For example, querying databases should be placed on DX1, radar on DX2, decoders on DX3, GFE/IFPS on DX4, FFMP on PX1, AVNFPS on PX2, etc.
- Special resource balancing (e.g., CPU, network) should be considered to minimize system impact if a persistent process runs on any of the servers.
- Cron jobs, which are used for persistent processes (i.e., keeping them alive) or for running routine processes, should use the heartbeat setup on the appropriate servers (e.g., DXs, PXs or RPs). In /etc/ha.d/cron.d there are SITExxxcron files where the cron entries can be placed, so it will fail over if the box goes down, where xxx is the primary box where the application will reside (e.g., SITEdx1cron). If DX1 goes down, this file will be loaded into DX2's cron job. This file would need to be modified on both pairs.

## A.2 **Pre-Installation Procedures**

The AX's OS is upgraded during the release. As a result, all archived data must be moved to the NAS prior to installation. Since it could take a significant amount of time to move the data, complete section A.2.1 up to one week before the main installation day. Section A.2.9 turns off the decoder and performs a backup of the database (8 to 13 hours), which must be completed on the day before

the main install. The remaining subsections should be completed at least one day prior to beginning the main installation in Attachment C.

## A.2.1 Prepare Archive Server (AX) for OS Upgrade

Complete sections A.2.1.1 through A.2.1.4 at least one week before the main upgrade.

## A.2.1.1 Reboot AX

- 1. Contact the NCF prior to rebooting.
- 2. In order to mitigate any potential issues with the OS installation, reboot the AX a minimum of one week prior to the day of installation. The reboot will reinitialize the memory and remove hung or persistent processes that may interfere with the OS upgrade.

## A.2.1.2 Copy RHEL4u2 Files to the NAS

Copy the RHEL4u2 files from the DVD to the NAS in preparation for installation. This section takes approximately 15 minutes to complete.

- 3. Insert the RAX RHEL4u2 Upgrade DVD into the DX1 DVD-ROM drive.
- 4. As user root from DX1, type the following commands:

```
mount /dev/cdrom
```

```
mv /data/fxa/install_root /data/fxa/install_root.preOB72
```

```
mv /data/fxa/backup_root /data/fxa/backup_root.preOB72
```

```
mkdir -p /data/fxa/install_root
```

```
cp -R /media/cdrecorder/RHEL4u2/* /data/fxa/install_root
```

(The copy command takes about 13 minutes.)

```
eject /dev/cdrom
```

5. Remove the DVD from the DX1 DVD-ROM drive and store.

## A.2.1.3 Copy rax\_conversion to the NAS

Copy the rax\_conversion script from the DVD to the NAS in preparation for installation. This section takes approximately 3 minutes to complete.

- 1. Insert the AWIPS OB7.2 Software Installation DVD into the DX1 DVD-ROM drive.
- 2. As user root from **DX1**, type the following commands:

```
mount /dev/cdrom
```

```
cp -R /media/cdrecorder/awips/hydroapps/lx/rax_conversion /awips/hydroapps/lx
```

```
chmod -R 777 /awips/hydroapps/lx/rax_conversion
```

chown -R oper:fxalpha /awips/hydroapps/lx/rax\_conversion

eject /dev/cdrom

3. Remove the DVD from the DX1 DVD-ROM drive and store until installation day.

## A.2.1.4 Backup flat files

Back up flat files on a year by year basis. The length of time required depends on how many years are input to the script and how much data is in those directories. Back up each year up to, but not including, the current year (2007).

1. As user root from **DX1**, type the following commands:

```
rsh nas1 vol create ax_backup aggr0 225g
```

```
rsh nas1 exportfs -i -o sec=sys,rw,root=ax /vol/ax_backup
```

```
ssh ax
```

```
cd /data/fxa/install_root/scripts
```

dos2unix \*

## ./backup\_flatfiles.sh YYYY YYYY ... YYYY

where YYYY represents each year to be backed up. All sites have directory structure starting with 1990. Start with the year the site began to archive files and enter each year up to, but not including, the current year. For example, if Northwest RFC began archiving in 2001, then the command should look like: ./backup\_flatfiles.sh 2001 2002 2003 2004 2005 2006. This script can take a significant amount of time to complete if there is a large amount of data.

2. Once the backup is complete, type the following:

```
cd /mnt/nas/flatfiles
```

ls -1

Verify files with a .tgz extension in /mnt/nas/flatfiles exist for each year in /data/flatfiles.

## A.2.2 Create or Update Database for Historical Data Browser

The Historical Data Browser (HDB) application requires an ob7\_histdata database in Postgres to work properly in OB7.2. Use the following section to check the database and convert from Informix if needed.

## A.2.2.1 Check and Update HDB database in Postgres

Verify if the database exists in Postgres.

1. As user  ${\tt oper}$  from DX1, type the following command:

```
psql -l
```

- 2. Check for databases ending in \_histdata (e.g., ob6\_histdata, ob7\_histdata). Depending on the results of the search, choose the appropriate action:
  - If no matches are found, proceed to A.2.2.2 to convert the Informix version of histdata to Postgres.
  - If ob7\_histdata is matched, then no changes are needed. Proceed to A.2.3.
  - If ob6\_histdata (or older) is matched, then use the alter database command to change the name of the database. Use another database, such as template1 to make the change and substitute the actual name (ob6\_histdata, etc) for the variable \$oldname.

3. As user oper from **DX1**, type the following commands:

```
psql -U postgres template1
```

```
alter database $oldname data rename to ob7_histdata
```

/đ

## A.2.2.2 Convert Informix Version of HDB Database to Postgres

This section contains information and instructions to create the HDB database in Postgres from the Informix version.

**NOTE:** If the Informix database is unavailable, contact the HSD RFC Support Team for assistance.

1. From DS1, access the Informix database as user oper and export the histdata database.

```
dbexport histdata
```

- 2. Once the export is complete, move the resulting histdata.exp directory to /awips/hydroapps/lx/rfc/idma/pgdb/database.
- 3. As user oper from **DX1**, type the following commands:

```
cd /awips/hydroapps/lx/rfc/idma/pgdb
chmod 775 logs
chmod 775 database
chmod 775 scripts
cd scripts
rm create_index.sql
rm grant.sql
rm grant.sql
cp -p /home/hrl/create_scripts.tar.Z .
cp -p ../database/histdata.exp .
zcat create_scripts.tar.Z | tar xvf -
```

./create\_files.sh histdata.sql

This script creates the create\_index.sql, grant.sql, and create\_tables.sql files.

4. Create the database by typing the following command and arguments on one line:

```
./create_psql_db ob7_histdata
/awips/hydroapps/lx/rfc/idma/pgdb/database/histdata.exp
/awips/hydroapps/lx/rfc/idma/pgdb/scripts
/awips/hydroapps/lx/rfc/idma/pgdb/logs
```

There are about 16 to 18 tables created in the Postgres histdata database.

## A.2.2.3 Check New Database

Verify the new database exists and has the correct tables.

1. As user oper from **DX1**, type the following command:

psql -l

2. Check for the ob7\_histdata database.

3. Check for correct information on the new ob7\_histdata Postgres database.

## psql ob7\_histdata

## select count(\*) from ncdc\_td3200\_sta;

There should be an identical number of rows returned by this query on the Postgres database as is returned by the same query on the Informix database. Repeat this process for all tables. All tables should have an identical number of rows in Postgres and Informix.

4. Additionally, check

/awips/hydroapps/lx/rfc/idma/pgdb/logs/ob7\_histdata.psql.out

There should be no errors reported in this file. If errors are reported, contact the HSD RFC Support Team.

5. If the procedure needs to be repeated, first drop the database (using dropdb ob7\_histdata) before running create\_psql\_db.

## A.2.3 Download National Data Management Files and Hydro Files

Download the required OB7.2 National Data Management (NDM) files and Hydro files prior to proceeding with the installation. These files are placed in a safe directory until the main install day. Attachment E contains a list of the files downloaded in this step.

- 1. From a Linux Workstation, open a terminal window and log on to the DX1 as root.
- 2. As user root from **DX1**, type the following commands:

```
rm -f /local/install/*
```

```
mkdir -p /data/local/nationalData
```

chown fxa:fxalpha /data/local/nationalData

chmod 775 /data/local/nationalData

cd /data/local/nationalData

```
mv /data/local/nationalData/* /tmp
```

**NOTE**: For the following sftp command, type **yes** to any system prompts about adding the RSA key.

| <pre>sftp ftpawips@165.92.25.137 prompted.)</pre> | (Type in password <b>!SAWIPS4</b> when |
|---------------------------------------------------|----------------------------------------|
| cd pub/ndm/OB72                                   |                                        |
| mget *                                            | (6 files are downloaded.)              |
| cd//ohd/0B72                                      |                                        |
| mget *                                            | (6 files are downloaded.)              |
| exit                                              |                                        |
| chown fxa:fxalpha *                               |                                        |
| chmod 777 r*n*                                    |                                        |
|                                                   |                                        |

**NOTE**: If the site has made localized changes to any of the files listed in Attachment E, it is necessary to merge modifications into the downloaded files before the day of the install. Send NDM changes that are applicable to Fran Curnow (<u>frances.curnow@noaa.gov</u>)

## A.2.4 Download Shape Files for Distributed Hydrologic Model

New map overlays are available in OB7.2 for the Distributed Hydrologic Model. The overlays are Fine-scale Rivers (rv\*), Coarse-scale Rivers (rs\*), River Forecast Group Boundaries (fg\*), and River Flow Direction Map. Retrieve the overlays by downloading the equivalent shape files from the NOAA1 server. The shape files for Fine-scale, Coarse-scale and River Forecast Group are the same for all RFC systems. However, the set of shape files for River Flow Direction is site-specific.

Site Specific files for River Flow Direction overlay:

cd /data/fxa/nationalData

```
KRF: mb* TUA: ab* RHA: ma* TAR: ne* FWR: wg* ORN: lm* TIR: oh* ALR: se* PTR: nw* STR: cb* MSR: nc* RSA: cn* ACR: not available
```

As user root from **DX1**, type the following commands:

| <pre>sftp ftpawips@165.92 prompted.)</pre> | .25.137                                             | (Type in password <b>!SAWIPS4</b> when         |  |
|--------------------------------------------|-----------------------------------------------------|------------------------------------------------|--|
| cd pub/maps                                |                                                     |                                                |  |
| mget rv*                                   | (3 fine-scale ri                                    | vers shape files are downloaded.)              |  |
| mget rs*                                   | (3 coarse-scale rivers shape files are downloaded.) |                                                |  |
| cd fg                                      |                                                     |                                                |  |
| mget fg*                                   | (3 forecast gro                                     | oup boundaries shape files are downloaded.)    |  |
| cd/flowDirection                           |                                                     |                                                |  |
| mget xx*                                   | (Replace xx w                                       | ith site specific file names, e.g. mb for KRF) |  |
|                                            |                                                     |                                                |  |

exit

chown fxa:fxalpha rv\* rs\* fg\* xx\* (Replace xx with site names, as above) chmod 664 rv\* rs\* fg\* xx\* (Replace xx with site names, as above)

## A.2.5 Check Disk Space and Permissions

The installation requires a certain amount of available disk space and permissions to complete.

1. As user root from **DX1**, type the following commands:

#### df -h /data/fxa

| Filesystem         | Size | Used | Avail | Use% | Mounted on |
|--------------------|------|------|-------|------|------------|
| nas1:/vol/data_fxa | 65G  | 34G  | 32G   | 51%  | /data/fxa  |

2. Verify at least 3G of space is available. If there is insufficient space, contact the Network Control Facility (NCF) at 301 713-9344 and request OB7.2 Install support.

#### A.2.6 Add Environment Variable

Define the XAPPLRESDIR environment variable to point to the X11 app-defaults file.

1. As user oper from **DX1**, type the following command:

## cd /awips/hydroapps/lx/public/bin

2. Edit the awips.profile file and add the following line at the bottom of the file.

#### export XAPPLRESDIR=/usr/X11R6/lib/X11/app-defaults/

3. Save and exit.

## A.2.7 Check Satellite Depict Keys

In OB7.2, both the <code>eastSatDepictInfo.template</code> and <code>westSatDepictInfo.template</code> are updated. Sites that have override files (for custom color curves, etc.) in

/data/fxa/customFiles or dx1:/awips/fxa/data/localization/XXX (where XXX is localization ID) must save a copy and remove (deactivate) them prior to install day. Customized changes may be restored to the new baseline files after the upgrade.

#### A.2.8 Complete Ghost Procedure

**NOTE**: The following procedure only applies to sites that use ghost to backup workstation images for restoration. The temporary modification is needed prior to starting the AX OS upgrade. Other sites should skip this pre-installation step.

Edit the /etc/fstab file by commenting out the line referencing the /dev/md0 mounting to /ghost:

From: /dev/md0 /ghost vfat user,auto,owner,rw

To: #/dev/md0 /ghost vfat user,auto,owner,rw

Any ghost image backups that are no longer needed should also be removed to save time during the backup.

## A.2.9 Backup Database

This section must be completed on the day prior to installation day, and will take between 8 and 13 hours to complete.

1. As user root from **AX**, type the following commands:

```
su - oper
```

```
cd /awips/hydroapps/lx/rax_conversion/unloadScripts
```

```
/rfc_arc/scripts/decoders/stop_raw_decoder
```

```
/rfc_arc/scripts/decoders/stop_processed_decoder
```

```
./main_unload.script
```

- Check /awips/hydroapps/lx/rax\_conversion/unloadScripts/verifyNumRecordsDir/verify.log for errors.
- 3. Check /awips/hyrdoapps/lx/rax\_conversion/unloadScripts/unl\_dir and verify files have been unloaded.
- 4. As user root from **AX**, type the following command:

```
cd /rfc_arc/bin
```

Check for directory ofsshef. If it exists, remove it by completing the following command:

```
rm -rf ofsshef
```

5. exit (returns to root on AX)

The pre-install steps are complete. Proceed to Attachment C on the scheduled day of installation.

## **ATTACHMENT B - Pre-Installation Instructions for WFO Systems**

**NOTE:** Attachment B is to be completed on WFO Systems only.

The identity of the system can be determined by checking the <code>\$SITE\_TYPE</code> variable. Each AWIPS also has a unique site name, which can be determined by checking the <code>\$SITE\_IDENTIFIER</code> variable.

Sites that are RFC systems should proceed to Attachment C after completing Attachment A.

#### **B.1 General Information**

The OB7.2 installation includes new software for AWIPS major build OB7.2 at all sites and an OS upgrade for the RFC systems AX. The WFO systems AX was upgraded in OB7.1.

#### **B.1.1 Prerequisites**

AWIPS major release OB7.1 must be installed prior to beginning this installation.

#### **B.1.2** Coordinate Installation Dates

Coordinate the installation with backup sites, uplink sites, hub site pairs, and Center Weather Service Units (CWSU) as applicable.

The AWIPS system will be unavailable for operational use during the installation. Coordinate with backup sites to arrange for service backup as needed.

Weather Wire uplink sites must ensure that the backup Weather Wire site(s) are not upgrading to this release concurrently. Contact the AWIPS Regional Focal Point to request assistance with this coordination.

Wide area network (WAN) hub sites must ensure that the corresponding hub site pair is not concurrently doing similar upgrades. Hub site pairs are BOX/CTP, EAX/TSA, MPX/ILN, FFC/LIX, STO/PQR and SLC/FWD. Contact the AWIPS Regional Focal Point to request assistance with this coordination.

Sites with connections to CWSUs must coordinate the installation of this release with those sites, since there will be a disconnection during the release installation.

#### B.1.3 Prepare for Data Servers (DS) Decommissioning

One of the requirements for decommissioning the DS1 and DS2 data servers includes moving all local applications off of those servers. Sites should plan to have all local applications ported to an appropriate Linux server by February 28, 2007. Use the following guidance to assist in porting and relocating any remaining local applications or files on the DS1 and DS2 servers.

- Programs should be placed in /awips/dev on the NAS.
- Local data required by the applications, should be placed in /data/local/localdata.
- To facilitate backups, a soft link will be created from /awips/dev/localdata to /data/local/localdata during the main installation of OB7.2
- If an application is not a persistent process, run it from a workstation.
- Persistent processes should be distributed logically according to the AWIPS application they are most affiliated with. For example, querying databases should be placed on DX1, radar on DX2, decoders on DX3, GFE/IFPS on DX4, FFMP on PX1, AVNFPS on PX2, etc.

- Special resource balancing (e.g., CPU, network) should be considered to minimize system impact if a persistent process runs on any of the servers.
- Cron jobs, which are used for persistent processes (i.e., keeping them alive) or for running routine processes, should utilize the heartbeat setup on the appropriate servers (e.g., DXs, PXs or RPs). In /etc/ha.d/cron.d there are SITExxxcron files where the cron entries can be placed, so it will fail over if the box goes down, where xxx is the primary box where the application will reside (e.g. SITEdx1cron). If DX1 goes down, this file will be loaded into DX2's cron job. This file would need to be modified on both pairs.

## **B.2** Pre-Installation Procedures

Section B.2.1 should be completed several days in advance to allow the WarnGen focal point the opportunity to make changes to WarnGen templates. The remainder of the pre-installation procedures should be completed at least one day prior to beginning the main installation in Attachment C.

## **B.2.1** Prepare WarnGen Application

There are 15 updated templates (along with 2 new templates) delivered in OB7.2. The complete list of WarnGen templates is in Attachment D. Many of these templates are hydro related in preparation for the upcoming hydrologic VTEC activation. Because of OB7.2 WarnGen logic changes, it cannot be guaranteed that pre-OB7.2 templates will operate in OB7.2. Therefore, the WarnGen focal points are given the opportunity to merge customized changes into the new templates prior to the main installation day.

If the WarnGen focal point is not able to merge customized changes into the templates prior to the installation day, the install will activate the baseline version of those templates.

## **B.2.1.1 Create Directory and Download Templates**

- 1. From a Linux Workstation, open a terminal window and log on to the **DX1** as root.
- 2. As user root from **DX1**, type the following commands:

mkdir /data/fxa/warngenOB72

chmod 777 /data/fxa/warngenOB72

cd /data/fxa/warngenOB72

**NOTE**: For the following sftp command, type **yes** to any system prompts about adding the RSA key.

sftp ftpawips@165.92.25.137 (Type in password !SAWIPS4 when prompted.)

cd pub/warngen/OB72

**mget \*** (15 templates plus warngen script are downloaded.)

exit

chown fxa:fxalpha \*

chmod 777 warngenOB72prep.csh

## **B.2.1.2 Customize Updated WarnGen Templates**

This section should be completed by the WarnGen focal point.

Additional instructions and information on customizing the OB7.2 WarnGen templates are located in the **OB7.2 WarnGen WFO Implementation Instructions** at the AWIPS System Administration web page: <u>https://www.ops1.nws.noaa.gov/Secure/awips\_install.htm</u>

Complete any customizations prior to the main install day. If the WarnGen focal point is not able to merge customized changes into the templates prior to the installation day, the install will activate the baseline version of those templates.

## B.2.2 Download National Data Management Files and Hydro Files

Download the required OB7.2 National Data Management (NDM) files and Hydro files prior to proceeding with the installation. These files are placed in a safe directory until the main install day. Attachment E contains a list of the files downloaded in this step.

- 1. From a Linux Workstation, open a terminal window and log on to the DX1 as root.
- 2. As user root from **DX1**, type the following commands:

```
rm -f /local/install/*
```

mkdir -p /data/local/nationalData

chown fxa:fxalpha /data/local/nationalData

chmod 775 /data/local/nationalData

cd /data/local/nationalData

```
mv /data/local/nationalData/* /tmp
```

**NOTE**: For the following sftp command, type **yes** to any system prompts about adding the RSA key.

```
sftp ftpawips@165.92.25.137 (Type in password !SAWIPS4 when prompted.)
```

```
cd pub/ndm/OB72
```

| mget *              | (6 files are downloaded.) |
|---------------------|---------------------------|
| cd//ohd/0B72        |                           |
| mget *              | (6 files are downloaded.) |
| exit                |                           |
| chown fxa:fxalpha * |                           |
| chmod 777 r*n*      |                           |

**NOTE**: If the site has made localized changes to any of the files listed in Attachment E, it is necessary to merge modifications into the downloaded files before the day of the install. Send NDM changes that are applicable to Fran Curnow (<u>frances.curnow@noaa.gov</u>)

AWIPS Software Installation Note 65, Rev. A

## B.2.3 Check Disk Space and Permissions

The installation requires a certain amount of available disk space and permissions to complete. If there is insufficient space, contact the Network Control Facility (NCF) at 301 713-9344 and request OB7.2 Install support.

1. As user root from **DX1**, type the following command:

## df -h /data/fxa

| Filesystem         | Size | Used | Avail | Use% | Mounted on |
|--------------------|------|------|-------|------|------------|
| nas1:/vol/data_fxa | 65G  | 34G  | 32G   | 51%  | /data/fxa  |

- 2. Verify at least 3G of space is available.
- 3. As user root from **DX4**, type the following command:

## df -P /awips/GFESuite

| Filesystem | 1024-block | s Used  | Available | Capac | ity  | Mounte   | ed on |
|------------|------------|---------|-----------|-------|------|----------|-------|
| nasl:      | 36700160   | 4846880 | 31853280  | 14%   | /awi | lps/GFES | uite  |

- 4. Verify at least 1500000 1024 blocks are available.
- 5. As user root from **DX4**, type the following commands:

cd /awips

```
ls -1
....
drwxr-xr-x 11 ifps fxalpha 4096 Nov 15 17:02 GFESuite
....
```

6. Look for the GFESuite directory, then verify and/or correct the ownership as ifps:fxalpha and permissions are set to 755.

## B.2.4 Verify SSH Connectivity

The installation requires ssh connectivity for root and ifps across DX1 and DX2. If there are connectivity problems, contact the Network Control Facility (NCF) at 301 713-9344 and request OB7.2 Install support.

As user root from **DX1**, type the following commands:

| ssh dx2   |                                           |
|-----------|-------------------------------------------|
| ssh dx1   |                                           |
| su - ifps |                                           |
| ssh dx2   |                                           |
| ssh dx1   |                                           |
| exit      | (Repeat 5 times to return to DX1 as root) |
|           |                                           |

## B.2.5 Update GFE Configuration

The mexwx for GFE is being retired in OB7.2. Therefore, references to MOS products in localConfig.py must be removed.

1. As user ifps from **DX4**, type the following command:

## cd /awips/GFESuite/primary/etc/SITE

2. Edit the localConfig.py file as needed to remove all references to GFSMOS, MAVMOS, METMOS, MEXMOS, FWCMOS and HPCStn.

## B.2.6 Check Satellite Depict Keys

In OB7.2, both the eastSatDepictInfo.template and westSatDepictInfo.template are updated. Sites that have override files (for custom color curves, etc.) in /data/fxa/customFiles Or dx1:/awips/fxa/data/localization/XXX (where XXX is localization ID) must save a copy and remove (deactivate) them prior to install day. Customized

localization ID) must save a copy and remove (deactivate) them prior to install day. Customized changes may be restored to the new baseline files after the upgrade.

## B.2.7 Check Software Installation DVD

Verify that the installation DVD is mountable and readable. If any errors are encountered mounting the DVD or reading files using the commands, contact the NCF at (301) 713-9344, and request OB7.2 Install support.

- 1. Insert the AWIPS OB7.2 Software Installation DVD into the DX1 DVD-ROM drive.
- 2. As user root from **DX1**, type the following commands:

mkdir -p /mnt/cdrom1
mount /dev/hda /mnt/cdrom1
cat /mnt/cdrom1/installLinux\_OB72
cat /mnt/cdrom1/Release\_ID
eject /mnt/cdrom1

3. Remove the DVD from the DX1 DVD-ROM drive and store until installation day.

The pre-install steps are complete. Proceed to Attachment C on the scheduled day of installation.

## ATTACHMENT C - Main Installation Instructions for both RFC and WFO Systems

#### C.1 Installation Procedure for the OB7.2 Software Upgrade

#### C.1.1 Time to Complete Install

It will take approximately 3 to 4 hours for WFO systems and 5 to 7 hours for RFC systems to complete the installation.

#### C.1.2 Notify the NCF

Before starting the installation, open a trouble ticket with the NCF by calling (301) 713-9344. If problems are encountered during the install, contact the NCF and ask for OB7.2 install support.

#### C.1.3 RFC Systems AX OS Installation (RFC Systems only)

**NOTE**: Section C.1.3 is for RFC systems only. For WFO systems, skip to section C.1.4.

#### C.1.3.1 Backup Flat Files on RFC AX

Section A.2.1.4 included instructions for backing up flat files for all years prior to the current year. This section backs up flat files for the current year and preserves the directory structure for subsequent years. It is important to enter all years to 2015, since that information is needed in C.2.5.3 Restore Flat Files.

- 1. Log into any workstation as root, open a terminal window, and log in to DX1 (as root).
- 2. As user root from **DX1**, type the following commands:

#### ssh ax

#### cd /data/fxa/install\_root/scripts

```
./backup_flatfiles.sh 2007 2008 2009 2010 2011 2012 2013 2014 2015
```

3. Verify files with a .tgz extension in /mnt/nas/flatfiles exist for each year in /data/flatfiles.

#### C.1.3.2 Backup System Files and Prepare for the OS Install

- 1. As user root on **DX1**, type the following commands:
  - cd /data/fxa/install\_root/scripts
  - ./makeInstance.pl

(Takes < 1 minute.)

./backUpSystems.pl

(Takes about 10 minutes.)

This script starts additional processes on the AX. Therefore, the reappearance of the command prompt does not mean the backup step is complete.

2. After 10 minutes has elapsed, type the following command to verify proper backup.

#### ./bkpstat.pl

3. Look for the following message indicating successful completion:

This run of BackUpSystems.pl completed successfully for all hosts.

Although the backup usually completes in 10 minutes, in some cases it does take longer. If the bkpstat.pl output indicates that the backup is not yet complete, wait a few minutes and try it again. The bkpstat.pl script can be run repeatedly without causing any problems.

If the backup has not completed within 20 minutes or errors are encountered, contact the NCF and ask for OB7.2 install support.

Once the backup has completed successfully, proceed to section C.1.3.3.

## C.1.3.3 OS Installation for RFC AX

This section will upgrade the AX to RHEL4u2 and will take about 70 minutes to complete.

1. As user root on **DX1**, type the following commands:

#### cd /data/fxa/install\_root/scripts

- **env.sh** (There is one space between the . and env.sh commands.)
- ./kickOne.pl ax-xxx (replace xxx with site ID)
- 2. Connect a monitor, keyboard and mouse to the AX to monitor the status of the OS upgrade.
- 3. If the monitor displays an error message referencing NFS and the inability to mount directories from the NAS, reboot the AX and the install should proceed upon reboot.

Once the OS install has completed, proceed to C.1.3.4.

## C.1.3.4 OS Post-install for RFC AX

After the OS install is complete, log onto the AX and restore the system files.

1. As user root on **AX**, type the following commands:

```
mkdir -p /local/install
script -a -f /local/install/postinstall_raxOB72.out
cd /data/fxa/install_root/scripts
./postinstall_rax.sh (Takes about 10 minutes.)
```

2. **exit** 

## C.1.4 Prepare AWIPS System for Software Upgrade (All Systems)

- 1. Initiate service backup, if needed.
- 2. Terminate all D2D sessions and log out of the LX workstations.
- 3. Log out of all text workstations, and terminate any local and AWIPS applications open.
- 4. (PACE sites) Switch off PACE input during the installation.
- 5. (Radar sites) Send a message indicating radar unavailability during the installation.
- 6. Sites with data feeds to the FAA should contact the FAA to notify them of the installation.
- 7. Weather wire uplink sites should contact Dyncorp, and ensure a backup uplink site is not expected to be in service backup.
- 8. Sites with a CWSU connection should request that the CWSU log out of their D2D application. Unplug the wire to the CWSU.

- 9. Log into any workstation as root, open a terminal window, and log in to DX1 (as root).
- 10. Run the script to move the Nationally Managed Data (NMD) data files into the proper location.

## script -a -f /local/install/moveob72files.out

## cd /data/local/nationalData

```
./moveob72files.sh
```

(Takes < 1 minute)

## 11.**exit**

## C.1.5 Complete WarnGen OB7.2 Template Activation (WFO Systems Only)

After OB7.2 is installed, WarnGen version OB7.2 templates must be used. Because of changes in OB7.2 WarnGen templates and OB7.2 WarnGen logic changes, it cannot be guaranteed that pre OB7.2 templates (legacy templates) will operate in OB7.2.

```
NOTE: The warngenOB72prep.csh script removes the WarnGen custom templates (listed in Attachment D) from /data/fxa/customFiles. Those templates are backed up in directory dx1:/data/fxa/warngenOB71. They are replaced with customized OB7.2 templates (if they exist), or baseline OB7.2 templates. This includes WarnGen templates for service backup sites.
```

1. As user root from **DX1**, type the following commands:

## script -a -f /local/install/warngenOB72.out

## ll /data/fxa/warngenOB72/ready

2. Ensure the WarnGen focal point has placed the customized templates, if any, in the ready directory. Otherwise, baseline OB7.2 templates will be used in the main localization.

```
cd /data/fxa/warngenOB72
```

(Takes < 1 minute)

## ./warngenOB72prep.csh

The script asks the following question:

ALL OB7.2 EQUIVALENT WARNGEN TEMPLATES WILL BE REMOVED FROM /data/fxa/customFiles. Proceed? (y/n)

- 3. Respond **y** to continue.
- 4. exit

## C.1.6 Install OB7.2 Software

This section is the core installation. Complete each step as directed.

- 1. Insert the OB7.2 AWIPS Software DVD into **DX1** DVD drive.
- 2. Mount the DVD.
- 3. As user root on **DX1**, type the following commands:

mkdir -p /mnt/cdrom1

mount /dev/hda /mnt/cdrom1

cd /mnt/cdrom1

```
AWIPS Software Installation Note 65, Rev. A
```

4. Execute the preinstall script. Ignore any kill error messages.

As user root on DX1, type:

```
script -a -f /local/install/preinstallOB7-2.out
```

```
./preinstall_OB72 (Takes 5 to 10 minutes.)
```

exit

5. Execute the following script to install AWIPS application software updates. As user root on **DX1**, type:

```
script -a -f /local/install/installLinuxOB7-2.out
```

```
cd /mnt/cdrom1
```

./installLinux\_OB72

(Takes about 60 minutes.)

exit

- 6. Execute the following script to install the Hydrology software.
- 7. As user root on DX1, type:

```
script -a -f /local/install/installOHOB7-2.out
```

cd /mnt/cdrom1

./installOH\_OB72

(Takes 1 to 5 minutes.)

exit

8. (WFO Systems Only) Execute the ADAPT script. Ignore climate\_HP.tar.gz and wwa\_hp.tar.gz error messages.

As user root on **DX1**, type:

```
script -a -f /local/install/installADAPTOB7-2.out
```

cd /mnt/cdrom1

./installADAPT\_OB72

(Takes 1 to 2 minutes.)

exit

- 9. (Select systems only) Execute the NMAP script. The script installs NMAP version 5.9.4.
- **NOTE:** Only the following sites should install the NMAP software: ACR, AFC, AFG, AJK, ALR, BCQ, EHU, FWR, GUM, HFO, KRF, MFL, MSR, NHCR, NHCW, NHDA, NHOR, NHOW, ORN, PBP, RHA, SJU, SPCW, TAR, TBDR, TIR, TUA, VHW, VRH, VUY, WNAW, WNOR, and WNOW.

As user root on **DX1**, type:

script -a -f /local/install/installNMAPOB7-2.out

cd /mnt/cdrom1

./installNMAP\_OB72

(Takes 2 to 5 minutes.)

## exit

10. Execute the post-install script. This script includes updated security patches.

As user root on DX1, type:

```
script -a -f /local/install/postinstallOB7-2.out
```

cd /mnt/cdrom1

./postinstall\_OB72

(Takes 65 to 85 minutes.)

exit

11. Execute the AX script to update the AX.

As user root on DX1, type:

```
script -a -f /local/install/installAXOB7-2.out
```

cd /mnt/cdrom1

./installAX\_OB72

(Takes up to 2 minutes.)

exit

12. (WFO Systems Only) Execute the GFE Climo script. The script takes 2 to 6 minutes to complete.

As user root on DX1, type:

```
script -a -f /local/install/gfeClimoOB7-2.out
```

cd /mnt/cdrom1/gfeClimo

```
./masterGFEInstall_Climo XXX (XXX is localization ID in upper case.)
```

exit

13. (WFO Systems Only) Execute the GFE Core script. The script takes 5 to 10 minutes to complete.

As user root on DX1, type:

```
script -a -f /local/install/gfeOB7-2.out
```

cd /mnt/cdrom1/gfe

./masterGFEInstall XXX (XXX is localization ID in upper case.)

exit

14. (WFO Systems Only) Execute the IFPS install script.

As user root on **DX1**, type:

```
script -a -f /local/install/installIFPSOB7-2.out
```

```
cd /mnt/cdrom1/ifps
```

- ./installIFPS (Takes 5 to 10 minutes.)
- exit

15. (WFO Systems Only) Execute the AVNFPS script to install version 3.3 of AVNFPS.

As user root on DX1, type:

```
script -a -f /local/install/installAVNFPSOB7-2.out
```

cd /mnt/cdrom1

./installAVNFPS.sh /mnt/cdrom1

(Takes 1 to 3 minutes.)

exit

16. Unmount the DVD from the DX1 DVD-ROM drive.

As user root on **DX1**, type:

cd /

eject /mnt/cdrom1

17. Remove the DVD from the DX1 DVD-ROM drive.

## C.2 Post Install

## C.2.1 Install the Updated Kernel

The new kernel (2.6.9-42.19) replaces the current kernel (2.6.9-37) on all servers and workstations.

1. Run the installation script. As user root on **DX1**, type the following commands:

```
script -a -f /local/install/install_rpms_kernel.out
```

```
cd /data/local/kernel_42
```

./install\_rpms\_kernel.sh (Takes 10 to 15 minutes.)

exit

2. Run the verify script to confirm that the 42 kernel has been installed. As user root on **DX1**, type the following commands:

```
script -a -f /local/install/verify_kernel.out
```

./verify\_install\_kernel.sh (Takes 2 to 4 minutes)

exit

## grep -i warning /local/install/verify\_kernel.out

- 3. Examine the output for warnings. If any are found, contact the NCF for assistance.
- Manually reboot all of the LX and XT workstations to load the new kernel. Verify all LX and XT workstations have rebooted before continuing. If problems are encountered, contact the NCF for assistance.
- 5. Reboot the servers. The NCF can perform the reboots if requested. Otherwise, reboot the even servers and AX, odd servers, and then manually restore the apps packages as described in the OB7.2 System Manager's Manual. All devices must be rebooted before closing the OB7.2 install trouble ticket.

## C.2.2 Restore the System

Complete or review the following steps to return the system to full operation.

- 1. Permit users to log back on to AWIPS.
- 2. (PACE sites) Turn the PACE input back on.
- 3. (Radar sites) Send a message regarding the return to service of the radar.
- 4. Baseline crons (such as the px1cron) were delivered during the install. Verify crons such as climate are set to the proper run time.
- 5. Start the Mozilla browser and verify that servers and processes are processing normally.
- 6. Verify that radar products are being stored locally. Sites that send radar products should verify radar products are disseminated via the Wide Area Network (WAN) by checking the following site: <a href="http://weather.noaa.gov/monitor/radar">http://weather.noaa.gov/monitor/radar</a>
- 7. Restore the CWSU connection, if applicable, and relay to CWSU staff of system availability.

## C.2.3 Merge Changes into Updated AppLauncher

During the installation, the <code>local.conf</code> file in <code>/awips/fxa/data/appLauncher</code> was updated on each machine. The OB7.1 version was saved in

/awips/fxa/data/appLauncher/local.conf.rpmsave. Merge any local changes into the latest version and copy to each workstation as needed.

#### C.2.4 Hydro Post Install Procedures

#### C.2.4.1 Rename PRISM Files

In OB7.2, the naming convention for the PRISM files has changed from PRISM\_XX (XX is 01 for Jan, etc.) to prism\_mean\_precip\_<site-id>\_mmm where site ID is given by the mpe\_site\_id token and mmm is the lowercase month (jan, feb, etc.) Complete the following commands to convert to the new format:

As user oper on LX1, type the following commands:

## cd /data/local/nationalData

```
cp -p rename_prism_files /awips/hydroapps/precip_proc/bin
```

/awips/hydroapps/precip\_proc/bin/rename\_prism\_files

## C.2.4.2 Install Local Topography Data Files (CONUS WFO and RFC Systems)

A new topography overlay feature for HydroView and MPE Editor is available in OB7.2. The data is also used in the MPE/Daily QC temperature grid computations. This file must be localized based on the defined MPE rectangular data by running the supplied script. (Topography information is not available for Alaska, Hawaii, Guam, and Puerto Rico.)

1. As user oper on LX1, type the following commands:

## cd /data/local/nationalData

mv run\_create\_topo /awips/hydroapps/precip\_proc/bin

mv read\_topo.LX /awips/hydroapps/precip\_proc/bin

## mv topo\* /awips/hydroapps/whfs/local/data/geo

AWIPS Software Installation Note 65, Rev. A

## /awips/hydroapps/precip\_proc/bin/run\_create\_topo

The utility script reads the MPE geographic definition that is contained in the office's local configuration and then extracts the data from the respective files (topoea, toponw, toposw) for the defined area. The result is written to /awips/hydroapps/whfs/local/data/geo.

2. After the local topographic file is created and the proper display is verified through HydroView, remove the topoea, toponw, and toposw files from the /awips/hydroapps/whfs/local/data/geo directory. These files occupy about 70 MB of space and are no longer needed after the utility script runs successfully.

## C.2.4.3 Check WHFS Crons (WFO Systems Only)

The OHD cron tables are defined for the DX1 and PX1 servers. During the installation, the OHD cron tables were saved off and replaced with OB7.2 baseline crons. For example, the pre-OB7.2 version of whfs\_crontab\_px1 in /awips/hydroapps/whfs/local/bin was saved to whfs\_crontab\_px1.ob6 and the whfs\_crontab\_px1.baseline was copied to whfs\_crontab\_px1. Several new entries were added to the PX1 crontab, but no changes were made to the DX1 crontab. It is recommended to compare the differences between the .ob6 copy and the new cron and resolve any local differences as deemed appropriate.

New entries in PX1 baseline cron table:

run\_obsfcst\_monitor
run\_pdc\_pp
process\_qpe\_mosaic (WFO only)
run\_dqc\_preprocessor (RFC only - commented out by default)
run\_freezing\_level (RFC only - commented out by default)

## C.2.4.4 Configure RFC Crons (RFC Systems Only)

Review the PX .baseline crontab file in /awips/hydroapps/whfs/local/bin and include the run\_obsfcst\_monitor and run\_pdc\_pp entries in the operational crontab. These jobs perform the new observed and forecast comparisons of river data, and perform the point data control (pdc) pre-processing (pp) needed for the new time step function in HydroView. Refer to the OB7.2 Release Notes for additional information.

## C.2.4.5 Historical Data Browser (RFC Systems Only)

Set up the following tokens in the *\$APPS\_DEFAULTS\_SITE* file to correctly reference the location in which the Historical Data Browser (hdb) is installed and the name of the DB to which it refers.

As user root on DX1, edit /awips/hydroapps/.Apps\_defaults\_site and add the following tokens:

## hdb\_dir : /awips/hydroapps/lx/rfc/hdb

## hdb\_db\_name : ob7\_histdata

The value for the hbd\_dir token should be the directory where the hdb application is installed at this installation. The script runhdb, which runs the application, expects to find the executable under \$hdb\_dir/bin/RELEASE.

The value for the hdb\_db\_name token should be changed in subsequent releases as the name of the database changes.

## C.2.4.6 Modify VTEC Retention Parameters (WFO Systems Only)

The event tracking operations of RiverPro require VTEC event information to be stored for at least one year. The retention period, which can be locally configured, is probably currently set to one month only. To change the retention period to one year, follow these steps:

- 1. Start the HydroBase application.
- 2. Select the main menu option **Data Ingest|Purge Parameters**; this displays the **Data Purge Parameters** window.
- 3. In this window, select the row with the table name of **vtecevent**, from the scrolled list in the top half of the window.
- 4. In the text boxes just below this list, enter 9000 for the data hours for both the host area and the backup areas. The value of 9000 is 375 days, just over one year.
- 5. Select **Update** just below these text boxes. The entries in the scrolled list row should update accordingly.
- 6. Repeat steps 3-5 with the **vtecpractice** table.
- 7. Select **Close** at the bottom of the window to close this window.
- 8. Exit the HydroBase application.

## C.2.5 FFMP and SNOW Cleanup and Localization (WFO Systems Only)

The postgres database was down during the main localization. Therefore, a necessary Flash Flood Monitoring and Prediction (FFMP) file was not created correctly because the localization could not access the hydro database. In addition, the snow and safeseas localizations ran before the Release ID was updated. Perform the following steps to rerun localization and reinitialize the FFMP and SNOW applications, as well as the SAFESEAS application at WFO Systems with maritime responsibilities.

1. As user fxa on **DX1**, run the forced localization for the site by typing:

#### cd /awips/fxa/data/localization/scripts

- ./mainScript.csh f -scan -snow -safeseas
- 2. Stop the FFMPprocessor on PX1:

ssh px1

## stopFFMPprocessor

3. Re-start the FFMPprocessor on PX1:

## startFFMPprocessor

4. Stop the SNOWprocessor on PX1:

## stopSNOWprocessor

5. Re-start the SNOWprocessor on PX1:

## startSNOWprocessor

6. (Maritime WFO Systems Only) Stop the SAFESEASprocessor on PX1:

#### stopSSprocessor

7. (Maritime WFO Systems Only.) Re-start the SAFESEASprocessor on PX1:

#### startSSprocessor

exit

**NOTE:** After completing these localization procedures, the FFMP application will not function until the processor has built up data. For example, only after a minimum of 30 minutes have passed since completion of the localization procedures, the application will be able to display the 30 minute data.

## C.2.6 Restore AX data (RFC Systems Only)

## C.2.6.1 Restore Ghost Mount

**NOTE**: The following section applies to sites that use ghost to backup for workstation images for restoration. Other sites should proceed to C.2.6.2.

Edit the /etc/fstab file by removing the comment (# symbol) from the line referencing the /dev/md0 mounting to /ghost

| From: | #/dev/md0 | /ghost | vfat | user,auto,owner,rw |
|-------|-----------|--------|------|--------------------|
| То:   | /dev/md0  | /ghost | vfat | user,auto,owner,rw |

## C.2.6.2 Restore Database

This section can take from 2 to 13 hours, depending on the amount of data. It is suggested to perform this section at the end of the day and allow it to run overnight.

1. As user root on **AX**, type:

```
su - oper
```

cd /awips/hydroapps/lx/rax\_conversion/loadScripts

export PGHOST=ax

export PGUSER=postgres

export PATH=\$PATH:.

main\_load adb\_ob72xxx (where xxx is localization ID)

 Check the /awips/hydroapps/lx/rax\_conversion/loadScripts/verifyLoad.log for errors.

## C.2.6.2.1 Run Vacuum Script

Run the run\_vacuumdb script manually. It will then run automatically by cron every three hours. As user oper on **AX**, type the following command:

cd /rfc\_arc/scripts/dbadmin ./run\_vacuumdb exit

## C.2.6.2.2 Start Decoders

As user oper on AX, type:

/rfc\_arc/scripts/decoders/start\_raw\_decoder

/rfc\_arc/scripts/decoders/start\_processed\_decoder

/awips/hydroapps/lx/rax\_conversion/cleanupOldFiles/oldFilesCleanUp.sh

## C.2.6.3 Restore Flat Files

As user root from **DX1**, type the following commands:

ssh ax

cd /data/fxa/install\_root/scripts

## ./restore\_flatfiles.sh YYYY [YYYY ... YYYY]

where YYYY is the year, e.g., ./restore\_flatfiles.sh 2005 2006 2007.

su - oper

```
cd /rfc_arc/scripts/flatfiles
```

export PATH=\$PATH:.

```
./mkdir-adb.tsk1.2006
```

```
./mkdir-adb.tsk2.2006
```

```
exit (returns to DX1 as root)
```

# CAUTION

Complete the following two steps only after the flat files have been restored completely and correctly.

rsh nas1 vol offline /vol/ax\_backup

rsh nas1 vol destroy /vol/ax\_backup

## C.2.7 Notify the NCF

Contact the NCF and close the trouble ticket that was opened for the installation.

## C.2.8 Run Backup Localizations (WFO Systems Only)

A backup localization needs to be run (as user fxa) on each workstation before WarnGen can be used in backup mode. An example of the command to be used is:

## cd /awips/fxa/data/localization/scripts

## ./mainScript.csh f -WS BBB LLL

(where BBB is the backup site and LLL is the local site ID)

#### C.2.9 Configure Simpact Bootup Parameters

The Simpacts are currently configured to use information from the DS servers when rebooting. In preparation for DS decommissioning, complete the following procedure to change the configuration to the DX servers.

- 1. Insert the AWIPS OB7.2 Software Installation DVD into the DX1 DVD-ROM drive.
- 2. As user root from **DX1**, type the following commands:

mount /dev/cdrom

/media/cdrecorder/setup\_freeway.sh

ypcat hosts | grep dx1f | awk `{print \$1}'

Write down the dxlf IP address for use below.

telnet cpsync1-xxx (xxx is site ID)

Username is freeway. Password is password.

- 3. Select 3) Modify Configuration
- 4. Select 2) Modify Boot Parameters
- 5. Press Enter until Boot Server Name is displayed (8 times).
- 6. After the current setting is displayed, type in **dx1f-xxx** (*xxx* is site ID) and press **Enter**.
- 7. The next setting is **Boot Server Inet Address**. After the current setting is displayed, type in the IP address of the dxlf server and press **Enter**.
- 8. Press Enter until Save Modifications is displayed (5 times).
- 9. Type **yes** and press **Enter** to save the modifications.
- 10. The modifications will print to the screen. Verify the changes and then press Enter.
- 11. Select 1) Return to Interactive Menu
- 12. Select 6) Logout (Returns to DX1)
  - telnet cpsync2-ccc (xxx is site ID)

Username is freeway. Password is password.

- 13. Select 3) Modify Configuration
- 14. Select 2) Modify Boot Parameters
- 15. Press Enter until Boot Server Name is displayed (8 times).
- 16. After the current setting is displayed, type in **dxlf-ccc** (*xxx* is site ID) and press **Enter.**
- 17. The next setting is **Boot Server Inet Address**. After the current setting is displayed, type in the IP address of the dxlf server and press **Enter**.
- 18. Press Enter until Save Modifications is displayed (5 times).
- 19. Type **yes** and press **Enter** to save the modifications.

- 20. The modifications will print to the screen. Verify the changes and then press Enter.
- 21. Select 1) Return to Interactive Menu

```
22. Select 6) Logout (Returns to DX1)

sed -i 's/yes/no/g' /etc/xinetd.d/gssftp

service xinetd restart

ssh dx2

sed -i 's/yes/no/g' /etc/xinetd.d/gssftp

service xinetd restart
```

**NOTE:** The following error messages can be ignored when resetting the freeway user password on DX2 and DX1:

BAD PASSWORD: it is based on a dictionary word

NIS password could not be changed.

| passwd freeway | (type <b>password</b> twice to reset password) |
|----------------|------------------------------------------------|
| exit           | (Returns to <b>DX1</b> )                       |

**passwd freeway** (type **password** twice to reset password)

cd /

- eject /dev/cdrom
- 23. Remove the DVD from the DX1 DVD-ROM drive.

## **ATTACHMENT D - WarnGen Template Changes**

The following WarnGen script and templates are downloaded in the pre-install step and delivered in OB7.2

warngenOB72prep.csh

wwa\_dam\_break.preWWA

wwa\_ffw.preWWA

wwa\_ffw\_svr.preWWA

wwa\_flflood\_sta\_county.preWWA

wwa\_flflood\_sta.preWWA

wwa\_flood\_adv.preWWA

wwa\_flood\_adv\_sta.preWWA

wwa\_flood\_sta.preWWA

wwa\_flood\_wrn.preWWA

wwa\_svr.preWWA

wwa\_mar\_wx\_sta.preWWA

wwa\_mws\_nosmw.preWWA

wwa\_specmarine.preWWA

wwa\_svrwx\_sta\_county.preWWA

wwa\_tor.preWWA

The following templates (Extreme Wind Warning) are new in OB7.2 and are placed in /data/fxa/nationalData at the 47 sites who are authorized to use them.

wwa\_eww.preWWA

wwa\_eww\_svs.preWWA

## ATTACHMENT E - NDM and Hydro Files Updated in OB7.2

The following National Data Management (NDM) files are downloaded from the NOAA1 server for the OB7.2 installation.

dataInfo.manual

depictInfo.manual

productButtonInfo.txt

modelBufrStationInfo.txt

satSpecificInfo.txt

moveob72files.sh

The following Hydro files are downloaded from the NOAA1 server for the OB7.2 installation.

rename\_prism\_files

run\_create\_topo

read\_topo.LX

topoea

toponw

toposw

## ATTACHMENT F - Known Issues and Workarounds for AX Upgrade

## F.1 OS Upgrade: Mounting Directories

If the message *That directory could not be mounted from server* displays during the OS upgrade, press **Enter** 4 times. If the same error message appears again, press **Enter** 4 more times. If the system keeps prompting about this error message, contact the NCF for assistance.

## F.2 OS Upgrade: Devices Hanging

Occasionally a device will hang during the OS upgrade. Periodically monitor the progress of the machines (every 10 minutes is recommended). For the AX, it is necessary to connect an external monitor to the device to monitor the progress of the OS upgrade. If any machine hangs, reboot and the installation should resume.

Occasionally a device fails to start-up after the post-install reboot, because the new kernel did not install properly. A message of *kernel panic* displays on the screen. If this happens, use the following procedure to recover.

Follow the **Rescue Procedure** below to get a usable shell on the system.

1. Change to the boot directory:

## cd /mnt/sysimage/boot

2. Type the following command:

```
ls -1 vmlinuz-2.6.9-37.EL initrd-2.6.9-37.EL.img
```

- 3. Pay close attention to the sizes of those files.
- 4. Get into the rescue directory by typing **cd rescue** and repeat step 2.
- 5. Compare the sizes of the files in step 2 to the sizes of the same files in step 4. The vmlinuz files should be the exact same sizes. The sizes of the initrd files may vary from machine to machine, but the difference should be as small as a few bytes to a few hundred bytes. If the difference of the two initrd files is much larger than that, the initrd file on the system is likely corrupted. For example, in the two cases encountered during testing, the differences of the sizes of the two initrd files were about 100,000 bytes (100 kb).
- 6. If that occurs, run the following command:

```
cp -f initrd-2.6.9-37* ../
```

This copies the correct initrd file from the rescue directory to the boot directory. Reboot to see if the error is fixed. If it still fails, contact the NCF for assistance.

- 7. If the two initrd files have similar sizes, then this is not the issue. Contact the NCF install support for further assistance.
- 8. If the system fails to boot even before the Red Hat picture shows up, (for example, if there is only a *grub* prompt on a black screen and nothing else), follow the **Rescue Procedure** listed above to get a shell on the system, and run the following commands:

```
chroot /mnt/sysimage
grub-install hd0
```

```
exit
```

#### NOTE: hd0 is hd(zero), not the alphabet O.

Reboot the device. If this method does not resolve the problem, contact the NCF for further assistance.

#### F.3 OS Upgrade: Language Selection

If the following prompt appears:

SELECT LANGUAGE: English

Then the kickStart configuration file (ks.cfq) was not read into the installation scripts. This file is located in /data/fxa/install\_root/awipsConfig/ks.cfg.ax-[siteID]

Copy the correct ks.cfg file for the device in question to a floppy disk. This can be accomplished by mounting a floppy to a workstation.

For example: If the problem occurs on AX-NHOR

- 1. Place a floppy in an LX box.
- 2. As user root type:

```
mount /mnt/floppy
```

```
cp -p /data/fxa/install_root/awipsConfig/ks.cfg.ax-nhor /mnt/floppy/ks.cfg
cd /
```

#### umount /mnt/floppy

- With the rescue CD in the AX, reboot the device into Linux rescue mode.
- 4. Place the floppy into the AX diskette drive.
- 5. At the boot prompt in Linux rescue mode, type **linux ks=floppy**
- 6. The device should then start to upgrade. Call the NCF and ask for install support if any problems arise during these procedures.

#### F.4 OS: AX Hanging After Rebooting

During the reboot process, if the AX hangs at:

Loading MS-DOS

- 1. Boot into Linux rescue mode with the recovery CD.
- 2. Type:

```
chroot /mnt/sysimage
```

```
grub
```

- 3. At the grub> prompt, type root (hd0,1)
- 4. After the output information about the file system referencing ext2fs and drive 0xfd displays, type setup (hd0)
- 5. References to various grub levels display, and the first instance displays NO. This is normal. At the grub> prompt type quit
- 6. At the shell prompt, type reboot

7. During the reboot process remove the CD from the drive before the system boots up completely.

As with any of the above procedures, call the NCF install support staff if assistance is needed with these procedures.

#### F.5 OS: Rescue Procedure

The purpose of this procedure is to get a usable shell on the system and mount the file system mounted so that further rescue tasks can be performed as required in the workarounds above.

Put the Rescue CD i

- 1. nto the CD (or DVD) drive of the failed machine and reboot. By default the machine should boot from CD and the Redhat logo and a boot prompt displays on the screen. If the system still tries to boot from the hard drive, contact the NCF about how to boot from CD.
- 2. When the boot prompt displays, type linux rescue and press Enter. This boots the system into rescue mode instead of installation mode.
- 3. Once inside rescue mode, the rescue process asks about which language to use during the rescue process. By default, English should be chosen, press **Enter** to continue.
- 4. The rescue process then asks for the keyboard type being used. By default, US should be selected, press **Enter** to continue.
- 5. The prompt, Do you want to start the network interface on this system? displays. By default, Yes is highlighted. However, choosing Yes may crash the system, so press the right arrow key (→) to highlight **No**, and press **Enter** to continue.
- 6. The prompt, *The rescue environment will now attempt to find your Linux installation and mount it under the directory /mnt/sysimage ...* displays and asks if the user wants to continue, mount the file system as read-only, or skip this step. By default **Continue** should be highlighted. Press **Enter** to continue.
- 7. The rescue process tries to find partitions and mount them properly. Once successful, the message, Your system has been mounted under /mnt/sysimage displays. Press **Enter** to get a shell. If it cannot find the proper partitions containing Red Hat Enterprise Linux, usually it is due to disk failure. Contact NCF for assistance if this occurs.
- 8. A running shell should now be on the machine. Consult the above workarounds to determine what needs to occur on this system to proceed.
- 9. Once the fixes are completed, type **Exit** and press **Enter**.

## **ATTACHMENT G - Sample EMRS Report**

| New A26 Co <u>m</u> mit A26 F                                                      | Place on Hold Copy A26                                                   | Delete A26 Dețail Repor                                                 | t Document <u>S</u> ummary  | Create <u>U</u> SOS           | <u>H</u> elp         |
|------------------------------------------------------------------------------------|--------------------------------------------------------------------------|-------------------------------------------------------------------------|-----------------------------|-------------------------------|----------------------|
| GENERAL INFORMATIO                                                                 | ON                                                                       |                                                                         | р                           | (70004000                     |                      |
| 1. Open Date Open 1<br>02/21/2007 08:00                                            | Time 2. Op Initials                                                      | 3. Response Priority<br>C Immediate C Low<br>Routine Not App            | 4. Clos<br>02/21            | se Date Clo:<br>/2007 💽 🖌 12: | se Time<br>00        |
| 5. Maintenance Description                                                         | 473 characters left                                                      | AVVIE                                                                   | 8                           |                               |                      |
| Install AVVIPS Release OB7.                                                        | 2                                                                        |                                                                         |                             |                               | V                    |
| COTX COTX COTX COTX COTX COTX COTX COTX                                            | ITION<br>It Code <sup>*</sup> 8. Serial Num<br>1001<br>CONFIGURATION MAN | nber<br>Time Remaining:<br>(For Block 12 use only)<br>ACEMENT REPORTING | 9. TI                       | M 10. AT<br>1                 | 11. How Mal<br>999 👤 |
| ASN                                                                                | Vendor Part No.<br>(New Part)                                            | Serial Number<br>(Old Part)                                             | Serial Number<br>(New Part) | 1                             | New Row              |
| <u>+</u>                                                                           |                                                                          |                                                                         |                             |                               | Delete Row           |
| 14. WORKLOAD INFOR                                                                 |                                                                          |                                                                         | ,                           | ,                             |                      |
| a. Routine<br>Hours Minutes                                                        | b. Non-Routine<br>Hours Minutes                                          | c. Travel<br>Hours Minutes                                              | d. Misc<br>Hours Minutes    | e. Overtime<br>Hours Mi       | nutes                |
| MISCELLANEOUS INFO<br>15. <u>Maintenance Comments</u><br>Installed AWIPS Release O | DRMATION<br>665 characters left<br>87.2, I.A.W. AWIPS Software I         | nstallation Note 65, Revisio                                            | n A                         |                               | 3. Tech Initials     |
| a. Mod No. b. Mod Act/De                                                           | REPORTING INFORMA                                                        | TION<br>d. Trouble Ticket No                                            | . e. USOS Outage Doc No     | 0.                            | Expand               |
| Commit A26                                                                         | Place on Hold                                                            | Copy A26                                                                | New A26                     |                               |                      |
| Done                                                                               |                                                                          |                                                                         | I                           | nternet                       | • 100% •             |